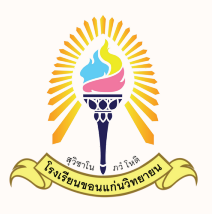

## ้ คู่มือใช้งานระบบกรอกใบสมัครนักเรียน Online

### โครงการห้องเรียนพิเศษ วิทยาศาสตร์ คณิตศาสตร์ ( Gifted )

เข้าสู่เว็บไซต์

# reg-gifted.kkw.ac.th

#### ้คลิกเลือกหัวข้อการสมัครให้ตรงกับระดับชั้นที่ต้องการศึกษาต่อ

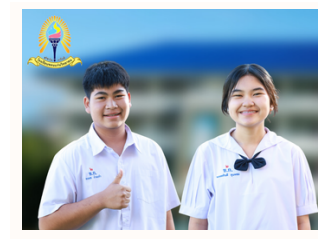

# บันทึกใบสมัคร ชั้น ม.1

์ โครงการห้องเรียนพิเศษ วิทยาศาสตร์ คณิตศาสตร์ (Gifted) โรงเรียนขอนแก่นวิทยายน ประจำปีการศึกษา 2566

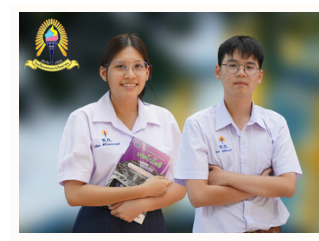

# บันทึกใบสมัคร ชั้น ม.4

โครงการห้องเรียนพิเศษ วิทยาศาสตร์ คณิตศาสตร์ (Gifted) โรงเรียนขอนแก่นวิทยายน ประจำปีการศึกษา 2566

mm

#### ้ตรวจสอบและกรอกข้อมูลเลขบัตรประจำตัวประชาชน 13 หลักของนักเรียน

ตรวจสอบเลขประจำตัวประชาชน

กรุณากรอกเลขประจำตัวประชาชน

กรุณากรอกโดย ไม่ใช้ - หรือ เว้นวรรค

ตรวจสอบเลขประจำตัวประชาชน

#### คลิกที่ปุ่มเพื่อดำเนินการต่อ

#### ์ ตรวจสอบและกรอกข้อมูลเลขบัตรประจำตัวประชาชน 13 หลักของนักเรียน

ตรวจสอบเลขประจำตัวประชาชน

.

กรุณากรอกเลขประจำตัวประชาชน กรุณากรอกโดย ไม่ใช้ - หรือ เว้นวรรค

ตรวจสอบเลขประจำตัวประชาชน

ู้ในการณีที่เลขบัตรประชาชน<mark>ถูกต้อง</mark>

reg-gifted.kkw.ac.th บอกว่า ข้อมูลของห่านถูกต้องแล้ว ใช่หรือไม่

### คลิกที่ปุ่มตกลงเพื่อดำเนินการต่อ

#### ้ในการณีที่เลขบัตรประชาชนไม่ถูกต้อง

reg-gifted.kkw.ac.th บอกว่า หลัสประชาชน์ไม่ถูกต้อง

คลิกที่ปุ่มตกลงเพื่อกรอกใหม่

mm

### ้กรอกข้อมูลของนักเรียนตามความเป็นจริง

undo

| บัตรประชาชน                                                  |                                                             |   |
|--------------------------------------------------------------|-------------------------------------------------------------|---|
| คำนำหน้า                                                     | เด็กซาย                                                     | ~ |
| ซื่อ                                                         |                                                             |   |
| นามสกุล                                                      |                                                             |   |
| วันเกิด                                                      | วัน เดือน ปี                                                |   |
| โรงเรียนเดิมที่จบการศึกษา                                    |                                                             |   |
| ที่อยู่ผู้สมัคร ตามทะเบียนบ้าน (บ้านเลขที่/หมู่/<br>ชอย/ถนน) |                                                             |   |
| คำบล                                                         |                                                             |   |
| อำเภอ                                                        |                                                             |   |
| จังหวัด                                                      |                                                             |   |
| เบอร์โทร นักเรียน                                            |                                                             |   |
| ชื่อ-สกุล ผู้ปกครอง                                          |                                                             |   |
| เบอร์โทร ผู้ปกครอง                                           |                                                             |   |
| 😈 🤸 เมื่อกรอ                                                 | งกข้อมูลครบทุกช่องให้คลิกที่ปุ่ม "บันทึก" เพื่อบันทึกข้อมูล |   |

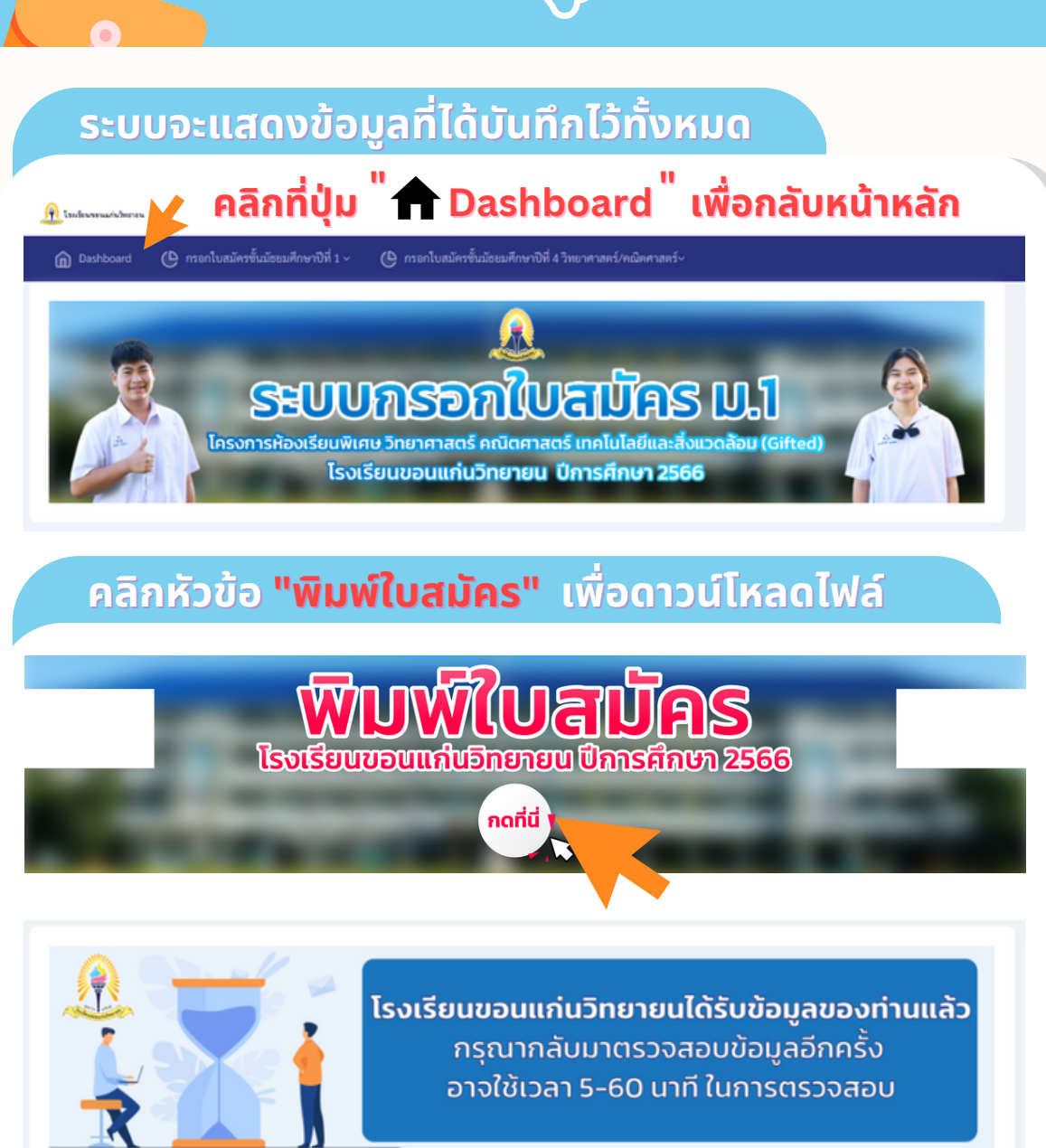

| บัตรประชาชน        |                                                                   |
|--------------------|-------------------------------------------------------------------|
| ชื่อ-สกุล          | เล็กหญิง ไมตรี จิตใจดี                                            |
| ວັນເກີດ            | 8 พฤศจิกายน 2545                                                  |
| โรงเรียน           | แก่นนครวิทยาลัย                                                   |
| ที่อยู่ผู้สมัคร    | 109/32 หมู่ 3 ถนนโพซิสาร ตำบล ในเมือง อำเภอ เมือง จังหวัด ขอนแก่น |
| เบอร์โทร นักเรียน  | 0821140472                                                        |
| ผู้ปกครอง          | สำเภ็ง บุญมา                                                      |
| เบอร์โทร ผู้ปกครอง | 085792841                                                         |
|                    |                                                                   |

# "นำใบสมัครมายื่นวันที่ 14 - 18 กุมภาพันธ์ 2566 ณ ห้องประชุม โรงเรียนขอนแก่นวิทยายน"

mm

## การแก้ไขข้อมูลใบสมัครชั้นเรียน

คลิกที่ปุ่ม 🕆 🕇 Dashboard 🦷 เพื่อกลับหน้าหลัก

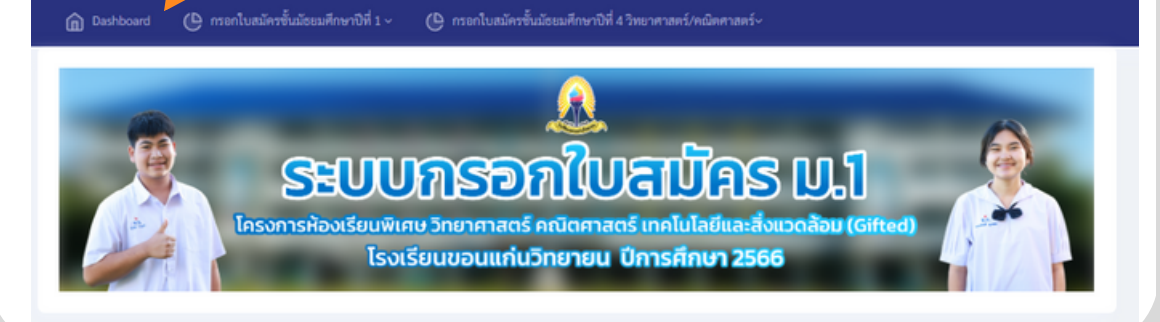

#### ์คลิกหัวข้อตรวจสอบข้อมูลการกรอกใบสมัคร

### ตรวจสอบข้อมูลการกรอกใบสมัคร

โครงการห้องเรียนพิเศษ วิทยาศาสตร์ คณิตศาสตร์ เทคโนโลยีและสิ่งแวดล้อม (G'Ha

โรงเรียนขอนแก่นวิทยายน ปีการศึกษา 2566

### ้กรอกเลขบัตรประชาขนที่ใช้สมัคร และ วัน/เดือน/ปีเกิด ให้ถูกต้อง

คลิก "ตรวจสอบเลขบัตรประชาชน" เพื่อดำเนินการต่อ

mm

### สามารถแก้ไขข้อมูลที่กรอกไปแล้วในหน้านี้ได้

| บัตรประชาชน       |                          |   |
|-------------------|--------------------------|---|
| คำนำหน้า          | เด็กหญิง                 | ~ |
| ชื่อ              | โมพรี                    |   |
| นามสกุล           | จิตใจดี                  |   |
| วันเกิด           | 8 พฤศษิกายน 2545         |   |
| โรงเรียน          | แก่นนครวิทยาลัย          |   |
| ที่อยู่ผู้สมัคร   | 109/32 หมู่ 3 ถนนโทธิสาร |   |
| ทำบล              | ในเมือง                  |   |
| ย้ำเภอ            | เมือง                    |   |
| จังหวัด           | ขอนแก้น                  |   |
| เบอร์โทร นักเรียน | 0821140472               |   |
| ชื่อผู้ปกครอง     | สำเก็ง บุญมา             |   |
| เบอร์โทรผู้ปกครอง | 085792841                |   |
| บันทึก            |                          |   |

#### เมื่อกรอกข้อมูลครบทุกช่องให้คลิกที่ปุ่ม "บันทึก" เพื่อบันทึกข้อมูล

### ้คลิกหัวข้อ "พิมพ์ใบสมัคร" เพื่อดาวน์โหลดไฟล์

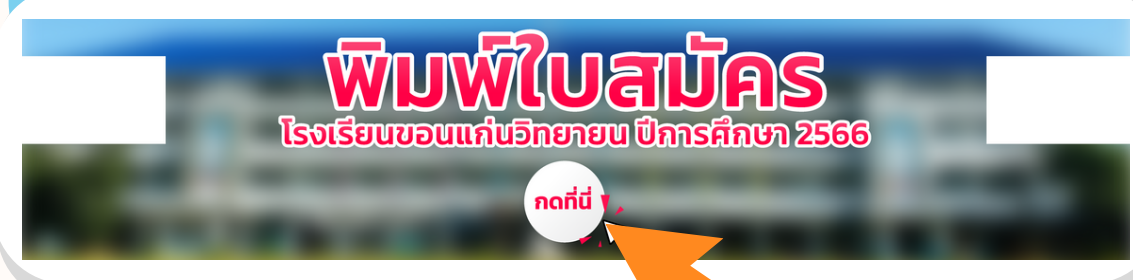

## "นำใบสมัครมายื่นวันที่ 14 - 18 ก.พ. 2566 ณ ห้องประชุม โรงเรียนขอนแก่นวิทยายน"

🔇 พบปัญหาการเข้าใช้งานติดต่อ

095-2199637

mm